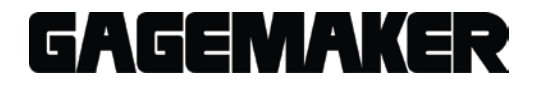

### MIC TRAC MT-3000 TF-SV Micrometer Standard CAL-PAK Fixture Manual

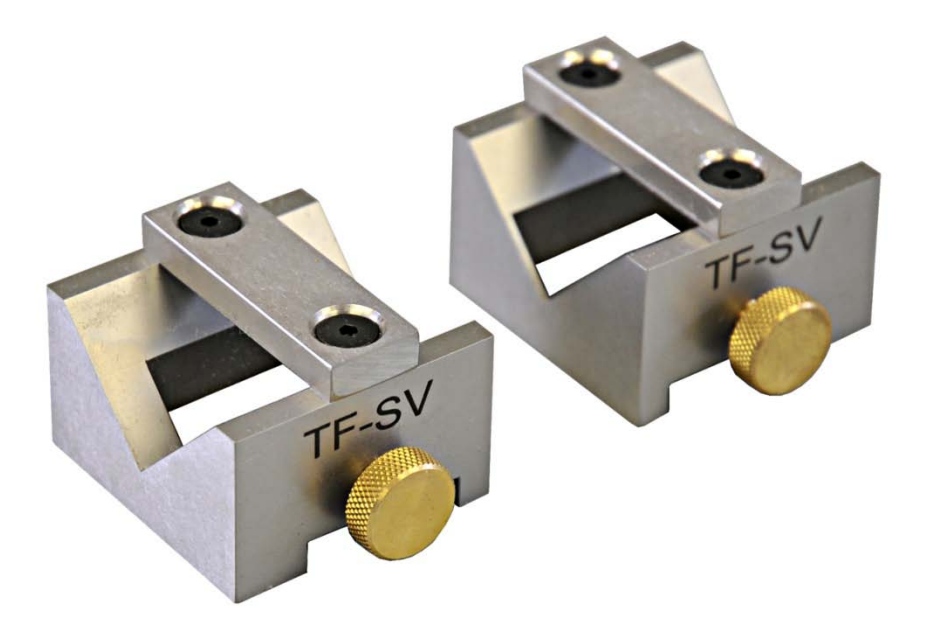

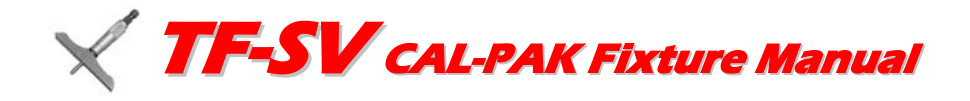

© 2014 Gagemaker, LP

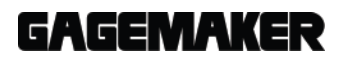

*MIC TRAC™ MT-3000* © 2014 Gagemaker, LP. RCCMT30009-99

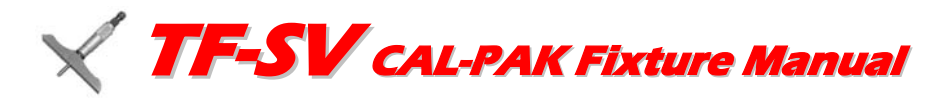

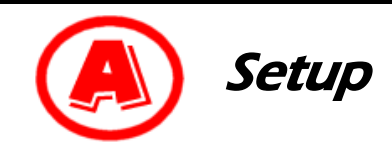

#### **Materials Needed:**

- MIC TRAC™ MT-3000 base unit and DRO/Computer
- Micrometer standards
- Flat face anvils (TF-1F Blocks) cap screws and washers
- Micrometer & standards fixture (TF-SV Blocks)
- 5/32" hex wrench
- 50 in/lb torque wrench
- Cloth
- ZEP I.D. Red cleaner
- 1. Inspect the micrometer standard visually as follows:
- Check for damage and excessive wear.

2. Clean both of the receiver pads and the

the cloth and ZEP I.D. Red cleaner.

3. Locate the right flat face anvil. Place the shoulder side of the anvil against the right

receiver pad shoulder.

mounting surfaces of the flat face anvils using

- Check the standard for straightness.
- Check for burred or scarred ends.

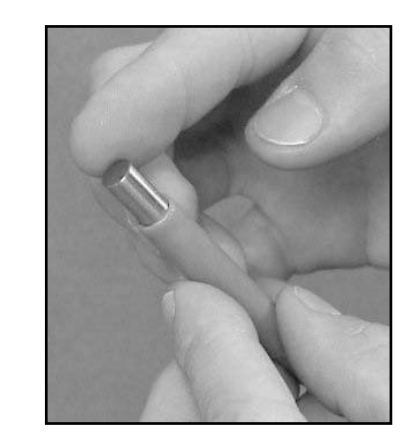

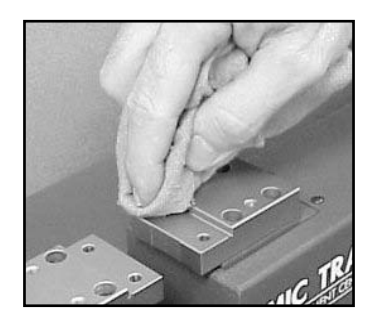

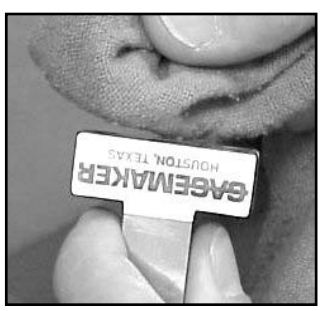

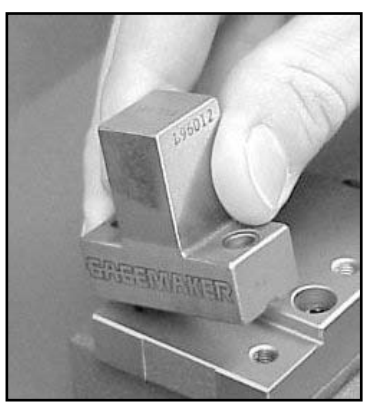

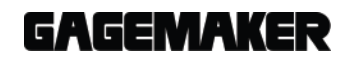

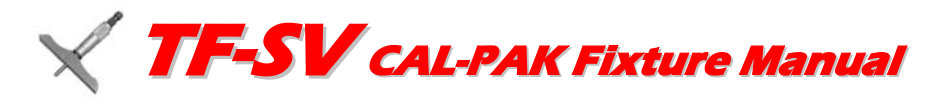

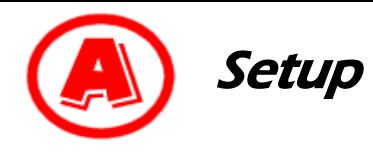

- 4. While holding the anvil against the receiver pad shoulder, insert the two cap screws with washers into the holes on either side of the fixture.
- 5. While applying pressure toward the receiver pad shoulder, use a 5/32" hex wrench to slightly tighten the screws.
- 6. Use a 50 in/lbs torque wrench to secure the cap screws.
- 7. Repeat the same process with the left flat face anvil, but before completely tightening the screws, be sure the anvils are aligned:
- Bring the flat face anvils together using the coarse adjust knob.
- While holding the anvils together with your fingers, move your finger back and forth along the backside of the anvils to verify alignment.
- If not aligned, loosen the left anvil and align.
- Once aligned, use the torque wrench to secure the left anvil.
- 8. Turn the coarse adjust knob counterclockwise to bring the flat face anvils together.

9. Apply slight pressure until the →II← in the display lights up. The display will read 0.00000 and the gaging force will be preset to 2.0 lbs of force.

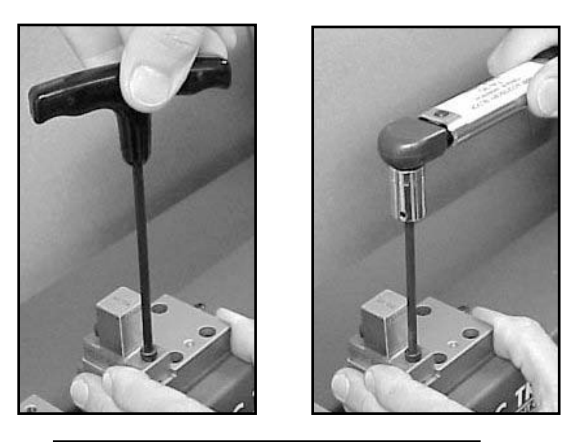

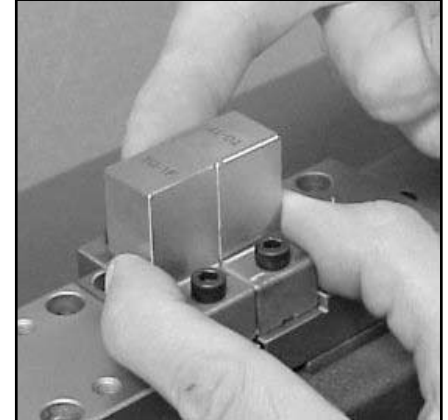

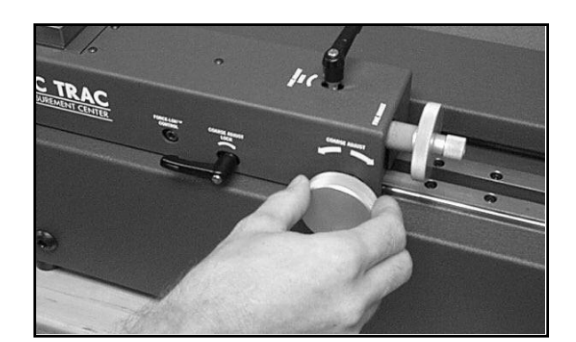

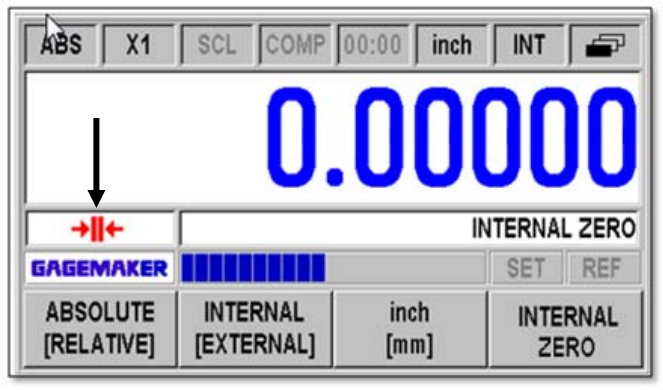

### GAGEMAKER

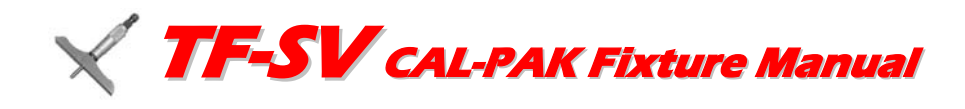

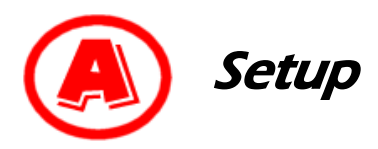

- 10. Locate the right micrometer & standards fixture. With the thumbscrew facing forward, slide the micrometer fixture over the right flat face anvil until the cross brace touches the top of the flat face anvil.
  - **Note:** Be sure that the thin end of the "Vgroove" on the micrometer & standards fixture is on the inside face of the anvil.
- 11. While holding down the cross brace on the micrometer & standards fixture, align the end of the micrometer & standards fixture 1/8" away from the inside face of the anvil. Tighten the thumb screw.
- 12. Repeat this process with the left micrometer & standards fixture.
- 13. Clean the micrometer standard with the cloth and ZEP I.D. Red cleaner.
- 14. Using the coarse adjust knob, move the right micrometer fixture closer to the left fixture. As the fixtures move closer together, place the ends of the micrometer standard in the "V-groove" of each fixture.
- 15. Tighten the coarse adjust lock.

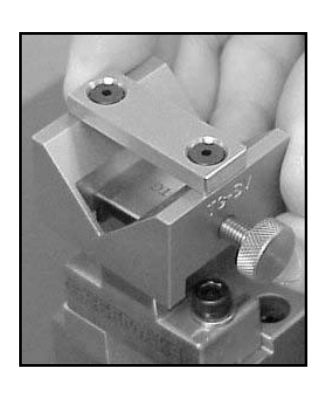

#### 1/8 inch space

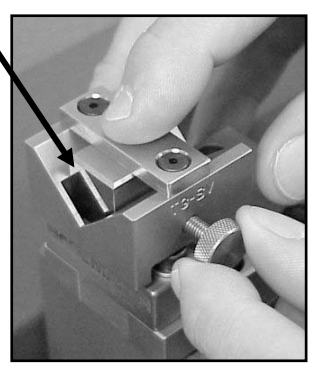

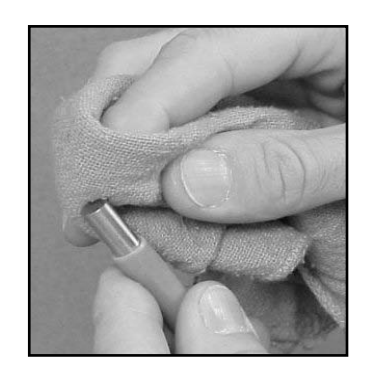

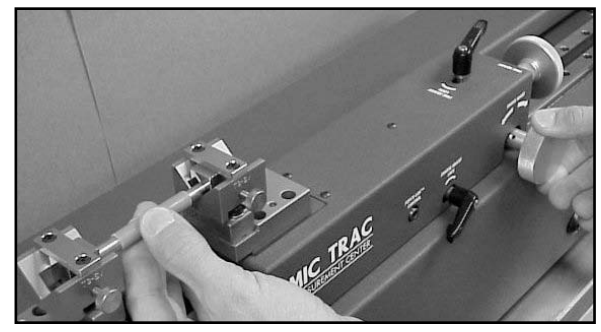

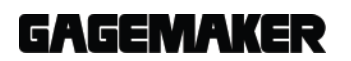

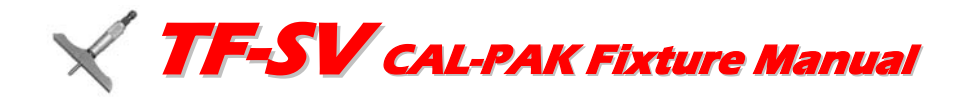

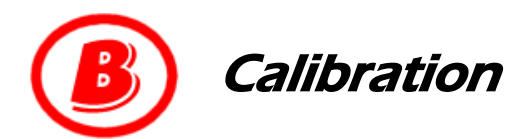

#### Materials Needed:

- MIC TRAC<sup>™</sup> MT-3000 base unit and DRO
- Micrometer standards
- Gage Calibration Record

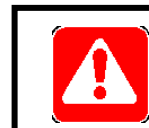

If using a computer with the MT-3000, go to page 5.

- 5/32" hex wrench
- Lightweight gage oil
- 1. While turning the fine adjust knob clockwise, roll the standard between the thumb and forefinger to square the ends with the faces of the flat face anvil.

- Continue turning the fine adjust knob until the →II← in the display appears.
- 3. Record any deviations on the Gage Calibration Record or in-house calibration report. Continue with remaining measurements.
- 4. Remove the micrometer standard and continue with the same calibration process for the next standard.
- 5. After calibrating all micrometer standards, be sure to remove the micrometer & standards fixtures and flat face anvils from the MT-3000. Oil the fixtures and anvils and return them to the storage case.

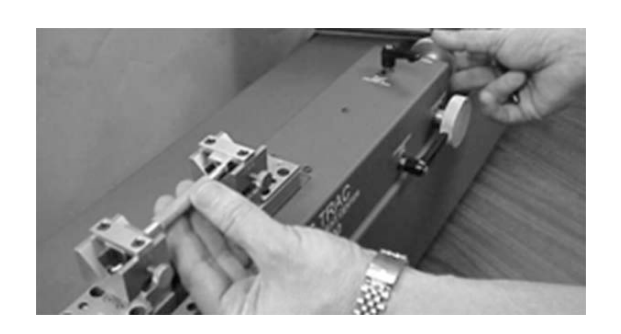

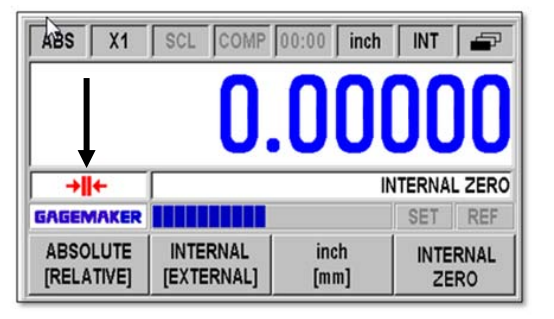

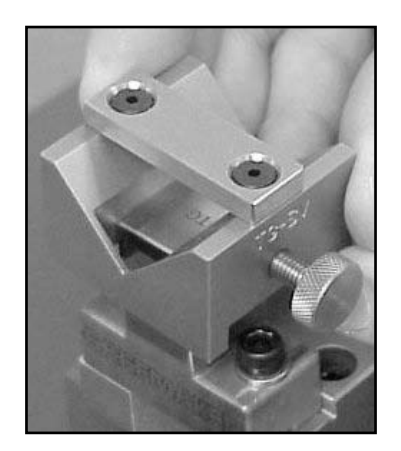

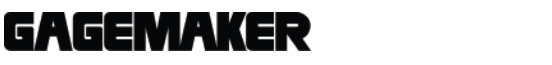

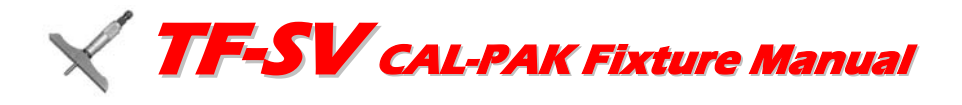

# B Calibration

#### **Materials Needed:**

- MIC TRAC™ MT-3000 base unit
- Computer
- CERTIFI™ software
- MT-4-USB Digital Data Acquisition Card

2. Click the New Calibration Report icon.

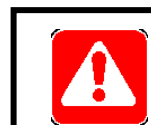

### If using a computer with the MT-3000, begin here.

- Micrometer standards
- 5/32" hex wrench

**CERTIFI** Icon

New Report Icon

Re X

- Lightweight gage oil
- Brother P-Touch Label Printer (optional)
- Start CERTIFI<sup>™</sup> by double clicking the CERTIFI icon.

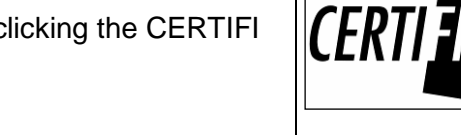

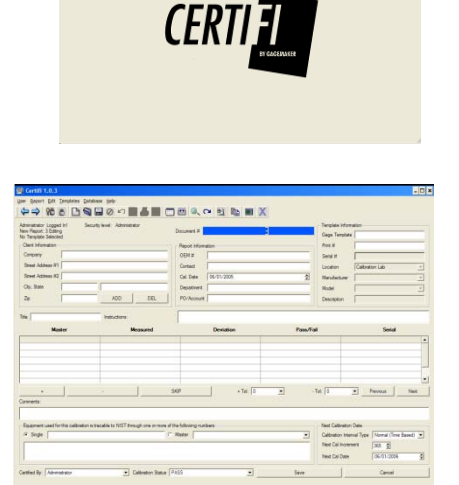

- 3. With the cursor in the Gage Template field, press the Enter key.
- 4. Highlight the Micrometer Standard line and click on the OK button.

| න න්<br>ක) Select Template | Sensi #<br>Location<br>Manufacturer<br>Model | Calibration Lab          |                | ? |
|----------------------------|----------------------------------------------|--------------------------|----------------|---|
| Template                   | Print Number                                 | Description              | Model          |   |
| Cylindical hing            |                                              | Cylinarical Hing         | Calast         |   |
| ID Micromotor 1 5" 12"     |                                              | 0.6" OD Micromotor       | OD Missemator  |   |
| ID Micrometer 1.5 - 12     | NI / A                                       | 1" Indiantes             | OD Micrometer  |   |
| Indicator 1                | N/A                                          | 100" ladiantes           | Indicator      |   |
| Indicator . 100            |                                              | COAX Indicator           | COAX Indicator |   |
| Micrometer Standard        |                                              | Micrometer Standard      | Standard       |   |
| OD Micrometer 0-1"         |                                              | 0-1" OD Micrometer       | OD Micrometer  |   |
| OD Micrometer 0" - 12"     |                                              | 0-6" OD Micrometer       | OD Micrometer  |   |
| OD Micrometer 1-2"         |                                              | 1-2" OD Micrometer       | OD Micrometer  |   |
| Pin Sate                   |                                              | Pin Sat                  | Minue Pin Set  |   |
| Test & Bore Gage           |                                              | Indicator Inch Bore Gage | Add Model      |   |
|                            |                                              |                          |                | _ |

### GAGEMAKER

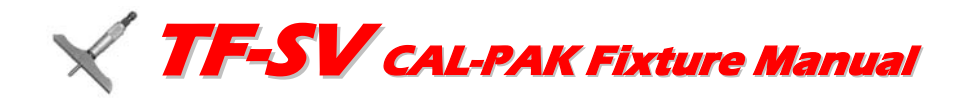

### Calibration

- 5. Complete the following Client information:
  - Company name and address.
  - OEM #
  - Contact name.
  - PO/Account purchase order or account number.
  - Calibration Date automatically displays, but can be changed by typing over the displayed date.
  - Print #
- 6. Enter the following information about the gage you are calibrating:
  - Serial Number
  - Location
  - Gage Manufacturer
  - Model
  - Description
- 7. You may change the tolerances for the caliper if you wish.
- 8. You can enter additional master values by right clicking your mouse over an existing master value. Select **Insert** to insert a new line. Then type in the new master value in that line.

| III Certifi 1.0.3                                                                                                    |                      |
|----------------------------------------------------------------------------------------------------|----------------------|
| <u>U</u> ser <u>R</u> eport <u>E</u> dit <u>T</u> emplates <u>D</u> atabase <u>H</u> elp                                        |                      |
|                                                                                                    | ) 🖽 🔍 🗠 📆 🗈 🔳 🗙      |
| Administrator Logged In! Security level: Administrator<br>New Report: Report: 3 Editing<br>Gage Template: Caliper 6'' Selected! | Document #           |
| Client Information                                                                                                    | Report Information   |
| Company                                                                                                    | OEM #                |
| Street Address #1                                                                                                    | Contact              |
| Street Address #2                                                                                                    | Cal. Date 06/01/2005 |
| City, State                                                                                                    | Department           |
| Zip ADD DEL                                                                                                    | PO/Account           |
| Title O.D. Jaw Values Instructions:                                                                                             |                      |

| Document #           | - Template Informa<br>Gage Template | Micrometer Standard |
|----------------------|-------------------------------------|---------------------|
| Report Information   | Print #                             |                     |
| OEM #                | Serial #                            |                     |
| Contact              | Location                            | Calibration Lab     |
| Cal. Date 07/10/2005 | Manufacturer                        | Mitutoyo 💌          |
| Department           | Model                               | Standard 💌          |
| PO/Account           | Description                         | Micrometer Standard |
|                      |                                     |                     |

| Master    | Measured | Deviation | Pass/Fail          | Senal         |
|-----------|----------|-----------|--------------------|---------------|
| 1.000000  |          |           |                    |               |
| 2.000000  |          |           |                    | _             |
| 3.000000  |          |           |                    |               |
| 4.000000  |          |           |                    |               |
| 5.000000  |          |           |                    |               |
| 6.000000  |          |           |                    | •             |
| • •       | SKIF     | + Tal: 0  | 01 • - Tal:  4.001 | Previous Next |
| Comments: |          |           |                    |               |

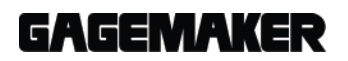

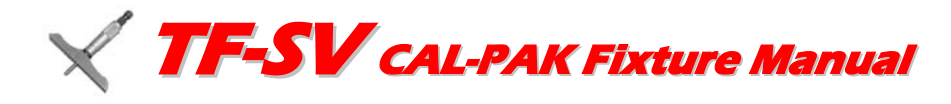

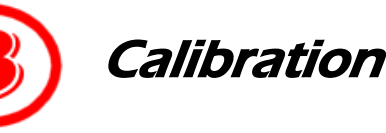

- 9. Click on the CERTIFI Monitor icon to open the CERTIFI Monitor Window.
- 10. Choose the "Y" axis from the pull down box.
- 11. Bring the MIC TRAC jaws together and click the Zero button twice.

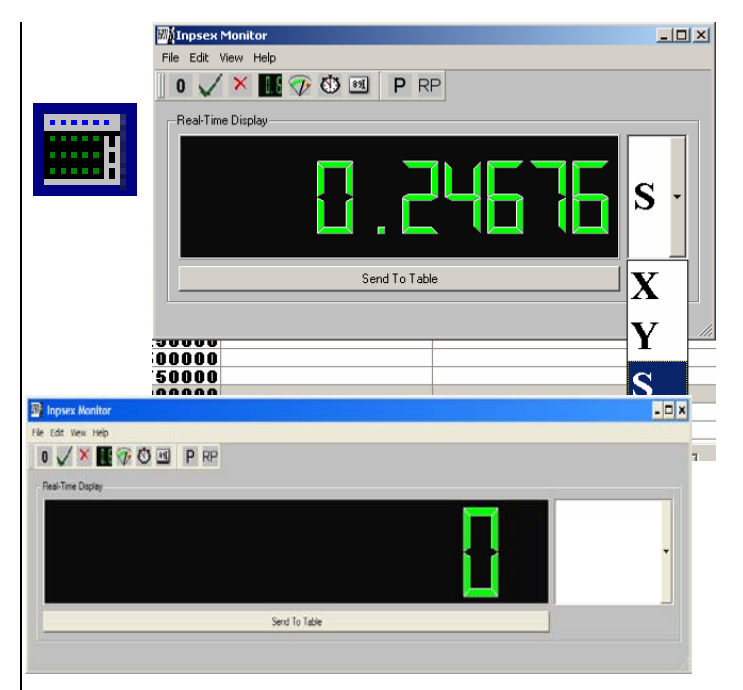

- 12. Loosen Lock 1 and 2.
- 13. While turning the Y axis adjust knob clockwise, roll the standard between the thumb and forefinger to square the ends with the faces of the carbide anvil.
- 14. Enter the measurements in the Measured column as follows:
  - Continue turning the Y axis adjust knob until the X axis moves approximately ½ inch.
  - Click the Send to Table button.

CERTIFI<sup>™</sup> records the value and displays a green box in the In/Out column if the value is within tolerance. A red box displays if the value is not within tolerance. The Deviation column shows the deviation of the measured value from the master value.

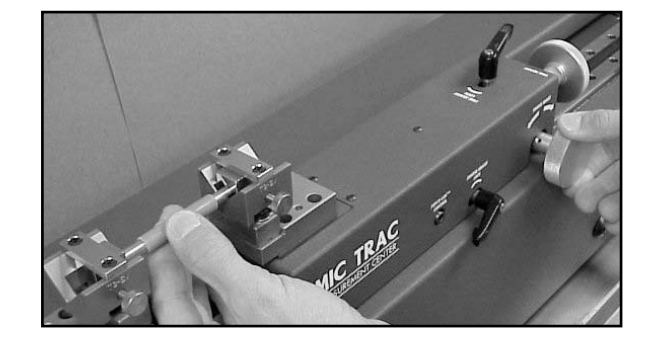

| or standard | insudotions. |           |  |
|-------------|--------------|-----------|--|
| Master      | Measured     | Deviation |  |
| 1.000000    | 1.000040     | +0.000040 |  |
| 2.000000    |              |           |  |
| 3.000000    |              |           |  |
| 4.000000    |              |           |  |
|             |              |           |  |

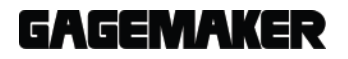

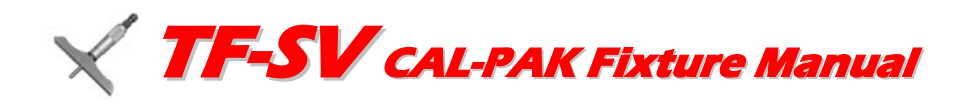

# B Calibration

- 15. Using each master value, continue measuring the standards until all values for the range are recorded in CERTIFI™.
- 16. Change the Next Calibration Date, if necessary, by typing over the displayed date.

- 17. Enter NIST information as necessary. With the cursor in the single box press the Enter key to bring up a list of current NIST information. For new NIST information select Edit from the menu and press the Preferences box. Select the NIST tab to enter new information.
- + Tol: 0.001 - Tol: -0.001 • Previous Next -Next Calibration Date Calibration Interval Type Normal (Time Based) --Next Cal Increment 365 🜲 06/19/2006 Next Cal Date ÷ -Save Cancel « 🎎 🗐 🚯 6:04 PM Comments: Reference Standards: Equipment used for this calibration is tracable to NIST through one or more of Single E4C99 Control #: E4C99 Description: MT-3012-50 Mic-Trac NIST #: H19098-180803/1 Certified By: Tracey Gaines Calibration Status

- 22. Click the Save button.
- Note: CERTIFI<sup>™</sup> automatically assigns a filename to each calibration. **DO NOT** change the filename to avoid problems with the CERTIFI database.

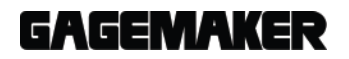

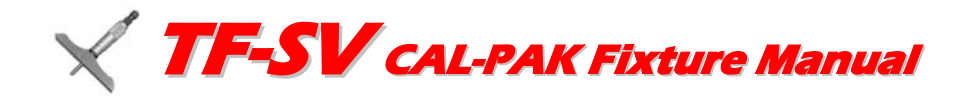

## Calibration

23. When the confirm window displays, click the Yes button if you want to print the calibration report.

**Note:** If you have a Brother P-Touch Label Printer for printing calibration stickers, the Confirm window for printing a calibration tag displays.

- 24. Click the Yes button to print the calibration tag. Affix the Calibration Tag to the Micrometer standard.
- 25. Continue with the same calibration process for the next micrometer standard.
- 22. Continue with the same calibration process for the next micrometer standard.
- 23. After calibrating all micrometer standards, be sure to remove the anvils from the MT-3000. Oil the anvils and return them to the storage case.

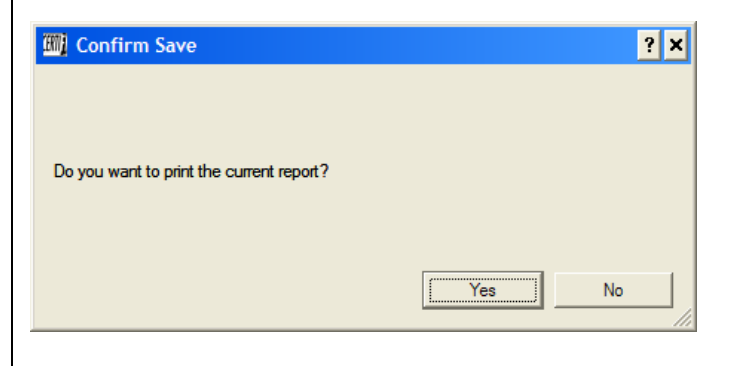

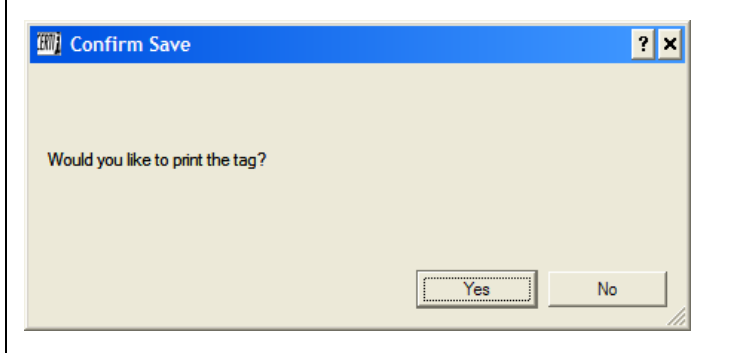

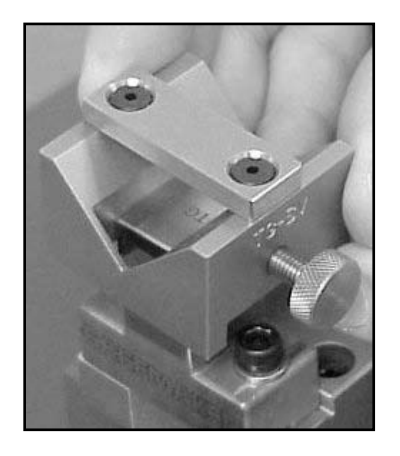

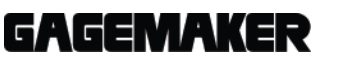

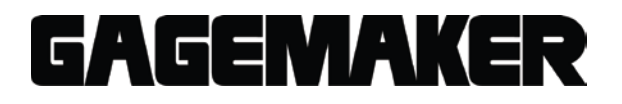

Gagemaker, LP, P.O. Box 87709, Houston, Texas 77287-7709 712 East Southmore Ave., Pasadena, Texas 77502 Phone: 713-472-7360 Fax: 713-472-7241 Web site: www.gagemaker.com